## Tutorial: Veranstaltungsraum in Stud.IP eintragen

1. Nachdem die Veranstaltung angelegt wurde, in der Veranstaltung auf "Verwaltung" klicken, dann auf "Zeiten und Räume":

| Verwaltung             | Grunddaten<br>Bearbeiten der Grundeinstellungen dieser |
|------------------------|--------------------------------------------------------|
| Verwaltung             | Veranstattung.                                         |
| Grunddaten<br>Infobild |                                                        |
| Studienbereiche        |                                                        |
| Zeiten/Räume           | <b>Z</b> . 'L (D.''                                    |
| Zugangsberechtigungen  | Zeiten/Raume                                           |
| Zusatzangaben          | Regelmäßige Veranstaltungszeiten, Einzeltermine        |
| Fragebogen             | und Ortsangaben ändern.                                |
| Evaluationen           |                                                        |
| Aktionen               |                                                        |
|                        |                                                        |

2. Auf "+ Regelmäßigen Termin hinzufügen" klicken.

| Regelmäßige Termine                  | + Regelmäßigen Termin hinzufügen |  |  |
|--------------------------------------|----------------------------------|--|--|
| Keine regelmäßigen Termine vorhanden |                                  |  |  |

3. Tag und Zeit eintragen (hier kann man den Raum noch nicht angeben).

| Vorlesung: Inside N    | 1ath! - Regelmäß | ige Termine anlegen | () × |
|------------------------|------------------|---------------------|------|
| Starttag               | Startzeit *      | Endzeit *           |      |
| Dienstag               | ۲ 10:00          | 12:00               |      |
| Art                    |                  |                     |      |
| Sitzung ~              |                  |                     |      |
| Beschreibung           |                  |                     |      |
|                        |                  |                     |      |
| Turnus                 |                  |                     |      |
| Wöchentlich            |                  |                     | *    |
| Startwoche             |                  |                     |      |
| 1. Semesterwoche (ab 1 | 5.04.2024)       |                     | ~    |
| Endwoche               |                  |                     |      |
| Ende SoSe 2024         |                  |                     | ~    |
| SWS Lehrende           |                  |                     |      |
| 2                      |                  |                     |      |
|                        |                  |                     |      |
|                        | ✓ Speichern      | X Schließen         |      |

4. Auf den Termin klicken.

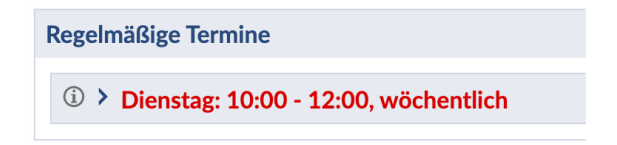

5. Dann öffnen sich die Einzeltermine, die alle links mit einem Häkchen versehen sein müssen.

| gelmäßige Termine + Regelmäßigen Termin hinzufü |                             |
|-------------------------------------------------|-----------------------------|
| ① Mienstag: 10:00 - 12:00, wöchentlich          | :                           |
| ─ SoSe 2024                                     |                             |
| ☑ Di., 16.04.2024, 10:00 - 12:00 Uhr            | Keine Raumangabe            |
| ☑ Di., 23.04.2024, 10:00 - 12:00 Uhr            | Keine Raumangabe            |
| ☑ Di., 30.04.2024, 10:00 - 12:00 Uhr            | Keine Raumangabe            |
| ☑ Di., 07.05.2024, 10:00 - 12:00 Uhr            | Keine Raumangabe            |
| ☑ Di., 14.05.2024, 10:00 - 12:00 Uhr            | Keine Raumangabe            |
| Di., 21.05.2024, 10:00 - 12:00 Uhr (fällt aus)  | (Exkursionswoche SoSe 2024) |
| ☑ Di., 28.05.2024, 10:00 - 12:00 Uhr            | Keine Raumangabe            |
| ☑ Di., 04.06.2024, 10:00 - 12:00 Uhr            | Keine Raumangabe            |
| Di., 11.06.2024, 10:00 - 12:00 Uhr              | Keine Raumangabe            |
| Di., 18.06.2024, 10:00 - 12:00 Uhr              | Keine Raumangabe            |
| ☑ Di., 25.06.2024, 10:00 - 12:00 Uhr            | Keine Raumangabe            |
| ☑ Di., 02.07.2024, 10:00 - 12:00 Uhr            | Keine Raumangabe            |
| ☑ Di., 09.07.2024, 10:00 - 12:00 Uhr            | Keine Raumangabe            |
| ☑ Di., 16.07.2024, 10:00 - 12:00 Uhr            | Keine Raumangabe            |
| ☑ Di., 23.07.2024, 10:00 - 12:00 Uhr            | Keine Raumangabe            |
| Alle auswählen                                  | Bearbeiten ~ Ausführen      |

6. Unten rechts "Bearbeiten" wählen und auf "Ausführen" klicken. Dann dort unter "Freie Ortsangabe" den Raum eingeben.

| ✓ Raumangaben                                   |  |
|-------------------------------------------------|--|
| Freie Ortsangabe                                |  |
| H002                                            |  |
| ○ Keine Änderungen an den Raumangaben vornehmen |  |

7. Änderungen speichern. Nach unten scrollen. In der Tabelle sieht man nun die korrekte Raumangabe bei jedem Einzeltermin.

| ③ ➤ Dienstag: 10:00 - 12:00, wöchentlich |        | : |
|------------------------------------------|--------|---|
| □ SoSe 2024                              |        |   |
| ☑ Di., 16.04.2024, 10:00 - 12:00 Uhr     | (H002) | : |
| ☑ Di., 23.04.2024, 10:00 - 12:00 Uhr     | (H002) | : |
| Di., 30.04.2024, 10:00 - 12:00 Uhr       | (H002) | : |
| ☑ Di., 07.05.2024, 10:00 - 12:00 Uhr     | (H002) | : |
| ☑ Di., 14.05.2024, 10:00 - 12:00 Uhr     | (H002) | : |